# logitud

## Suffrage Web

#### **RECHERCHER UN ELECTEUR**

### LA RECHERCHE D'UN ELECTEUR : LA RECHERCHE SIMPLE OU AVANCÉE.

Le menu "Electeurs" affiche la recherche d'un électeur de votre commune.

Elle s'effectue en recherche simple ou avancée.

| Nom                           | Prénom(s)                                                     | Date de naissance<br>Jour | / Mois           | / Année | Numéro National Électeur<br>INE |                |
|-------------------------------|---------------------------------------------------------------|---------------------------|------------------|---------|---------------------------------|----------------|
| 🔿 Recherche avancée           |                                                               |                           |                  |         |                                 |                |
| Type de liste :               | Nationale Complémentaire municipale Complémentaire européenne |                           |                  |         | Rechsim                         | nerche<br>nple |
| Électeurs avec rattachement : | • Actif 🔿 Inactif 🔿 Tous 🗌 Inclure les futurs majeurs         | *                         |                  |         |                                 |                |
| Dernier motif d'inscription : | Tous                                                          |                           |                  |         |                                 |                |
| Inscription :                 | Inscrit entre le Jour / Mois / Année et le Jour /             | Mois / Année              |                  |         | Recherche                       |                |
| Bureau de vote :              | Tous Sans bureau de vote                                      |                           |                  |         | avancée                         |                |
| Voie :                        | du numéro                                                     | au                        | Sans voie valide |         |                                 |                |
| Canton :                      | Tous                                                          |                           |                  |         |                                 |                |
| Naissance :                   | entre le Jour / Mois / Année et le Jour / Mois / Année        |                           |                  |         |                                 |                |
| × Effacer les critères de rec | herche                                                        |                           |                  |         |                                 |                |

MENU

**ELECTEURS** 

#### LA RECHERCHE SIMPLE : LES CRITÈRES.

ELECTEURS

MENU

- La recherche simple permet d'afficher vos électeurs à partir de 4 critères au choix :
  - Le "Nom"
  - Le "Nom" + le "Prénom"
  - La "Date de naissance"
  - INE (Identifiant National Electeur)

#### Rechercher un électeur

| Nom | Prénom(s) | Date de naissance<br>Jour / Mois / Année | Numéro National Électeur<br>INE |
|-----|-----------|------------------------------------------|---------------------------------|
|     |           |                                          |                                 |
|     |           |                                          |                                 |

#### LA RECHERCHE AVANCÉE : LES CRITÈRES.

ELECTEURS

- La recherche avancée permet d'affiner votre recherche ;
- Elle permet d'affiner une recherche sur un critère technique (bureau de vote, voie, ...);
- Elle permet une recherche multicritères (combinaison de plusieurs critères techniques).

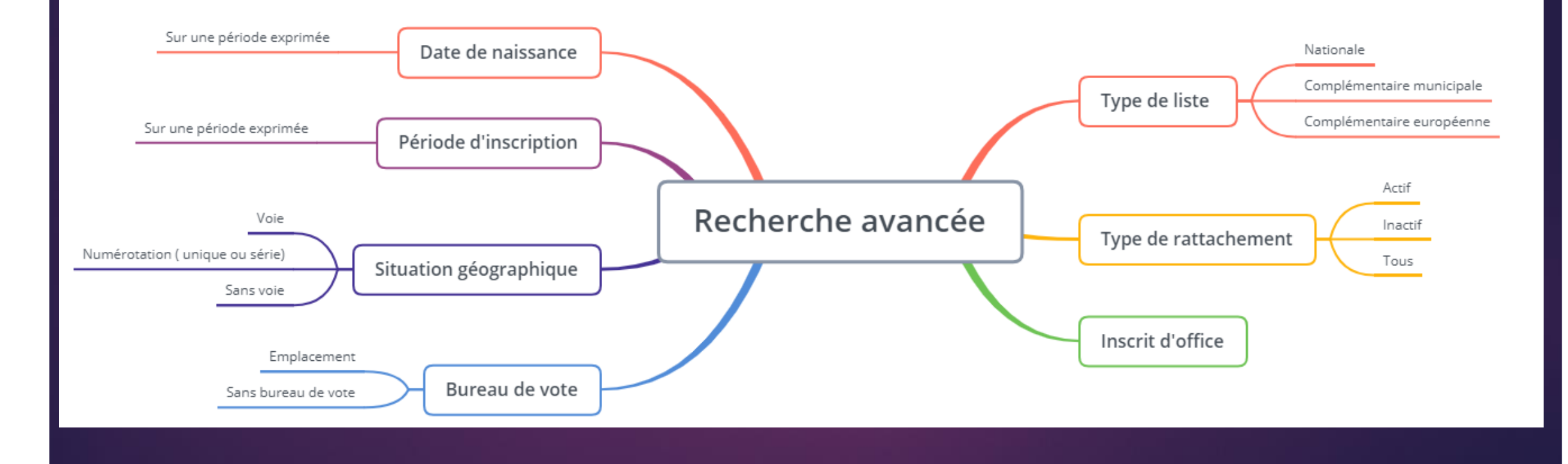

## LE RÉSULTAT DE LA RECHERCHE : VISUALISATION DU RÉSULTAT.

ELECTEURS

MENU

Le résultat de la recherche affiche un électeur ou une liste d'électeurs.

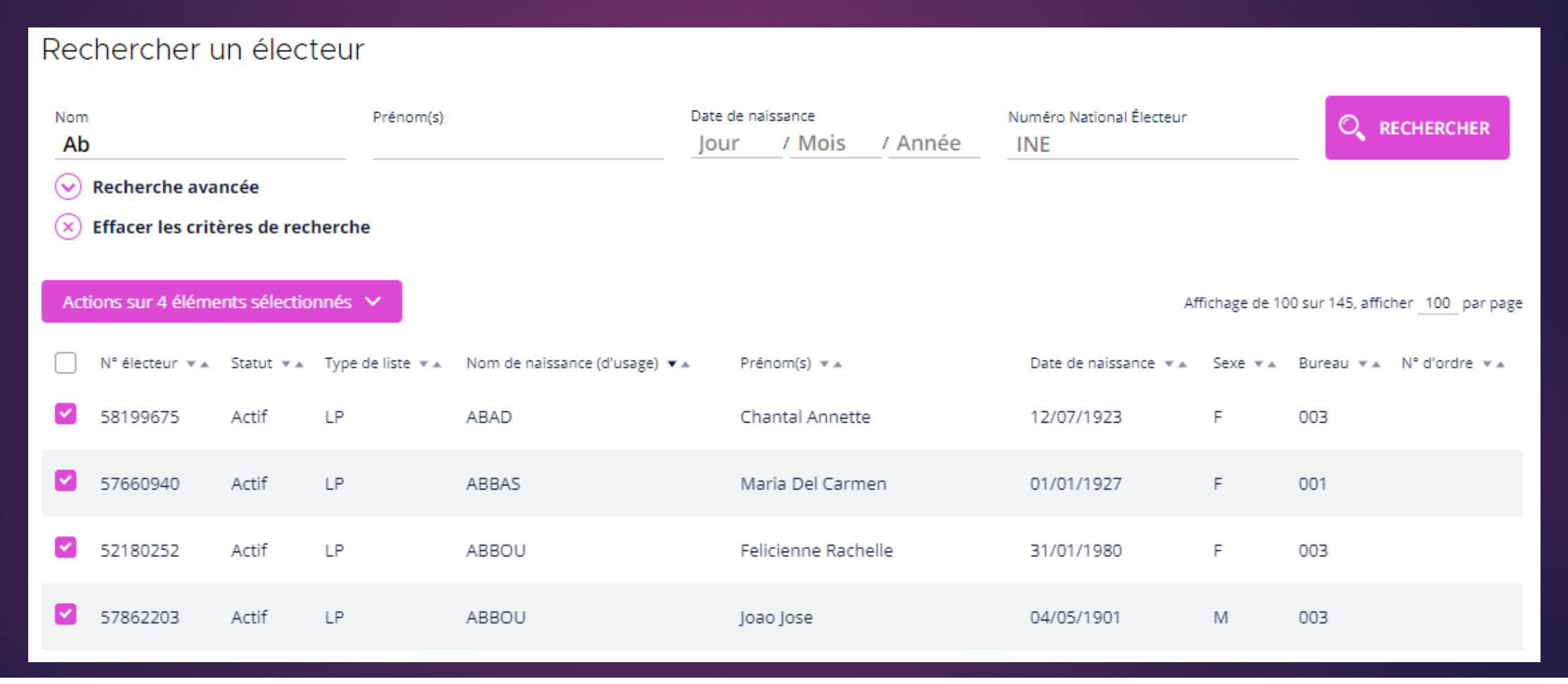

### LE RÉSULTAT DE LA RECHERCHE : LE TRI ASCENDANT (A-Z) OU DESCENDANT (Z-A).

Un tri ascendant ou descendant est possible pour chaque en-tête de la liste.

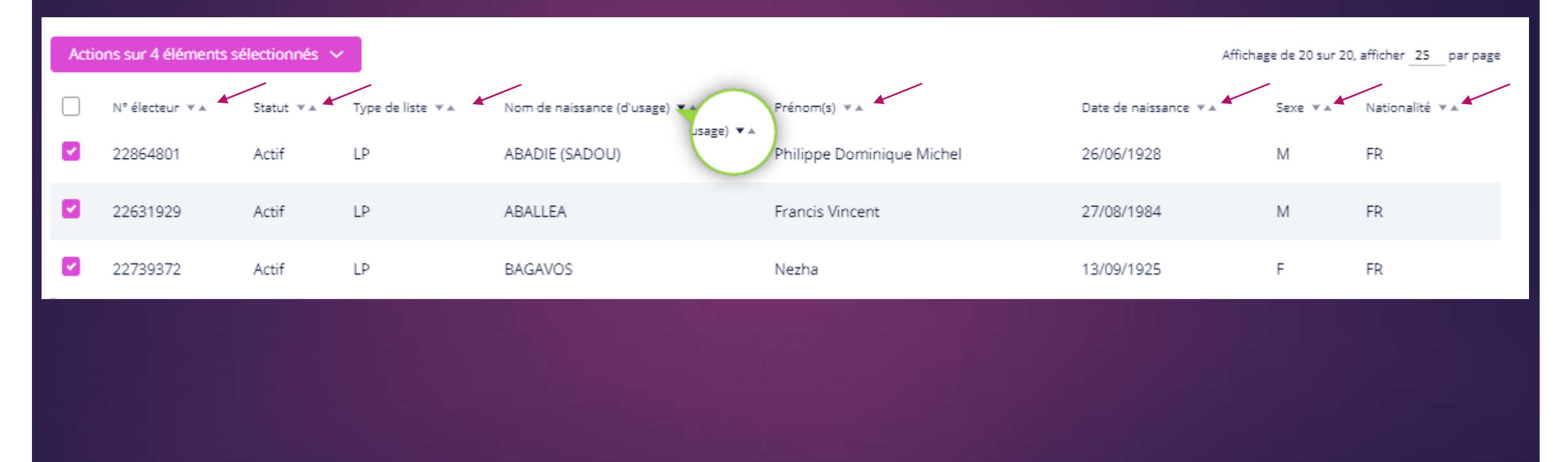

MENU

**ELECTEURS** 

#### MENU

ELECTEURS

#### LE RÉSULTAT DE LA RECHERCHE : LE DÉTAIL DE L'ÉLECTEUR.

#### Un clic de l'utilisateur sur une ligne d'un électeur permet d'afficher l'ensemble des informations de l'électeur.

|           |                             |            |                   |                                |                           | Electeur                      |                                                                                  |                        |
|-----------|-----------------------------|------------|-------------------|--------------------------------|---------------------------|-------------------------------|----------------------------------------------------------------------------------|------------------------|
| Reche     | ercher un électe            | ur         |                   |                                |                           | INE :                         | 22923908                                                                         |                        |
| Nom<br>ab |                             |            | Prénom(s)         |                                | Date de naissanci<br>JOUI | État civil :                  | Madame SABOUH Marine Lucie                                                       | ECHERCHER              |
| ✓ Red     | herche avancée              |            |                   |                                |                           |                               | Née le 09/04/1974 en FRANCE à Saint-Germain-en-Laye                              |                        |
| × Eff     | acer les critères de recher | che        |                   |                                |                           | Nationalité :                 | Française                                                                        |                        |
| Actions   | sur 1 élément sélectionné   | × .        |                   |                                |                           | Coordonnées de rattachement : | 2 Rue Pourré                                                                     | her <u>25</u> par page |
|           | N° électeur 👻 🔺             | Statut 💌 🛦 | Type de liste 💌 🔺 | Nom de naissance (d'usage) 💌 🛦 | Pr                        |                               | 64260 ARUDY                                                                      | ¥.A.                   |
|           | 22631929                    | Actif      | LP                | ABALLEA                        | Fr                        | Bureau de vote :              | Ecole                                                                            |                        |
|           | 22788054                    | Actif      | LP                | TISMON (LABRANCHE)             | Ri                        |                               | 42 Rue du Pouey-Maou                                                             |                        |
|           | 31656535                    | Actif      | LP                | PRETO (ABDALLAH BEDANI)        | A                         | <b>→</b>                      | 64260 ARUDY                                                                      |                        |
|           | 22831432                    | Actif      | LP                | ABID (ABOD)                    | Z                         | Rattachement :                | Liste principale, actif, inscrit le 29/12/2014 (VOL1) avec le numéro d'ordre 179 |                        |
|           | 22631883                    | Actif      | LP                | DEBOULOGNE (JABRY)             | AI                        | Coordonnées de contact :      | 2 Rue Pourré                                                                     |                        |
|           | 22923908                    | Actif      | LP                | SABOUH                         | м                         | Observations :                | 64260 ARUDY                                                                      |                        |
|           |                             |            |                   |                                |                           |                               |                                                                                  |                        |

#### LA RECHERCHE AVANCÉE : LES DIFFÉRENTS CRITÈRES.

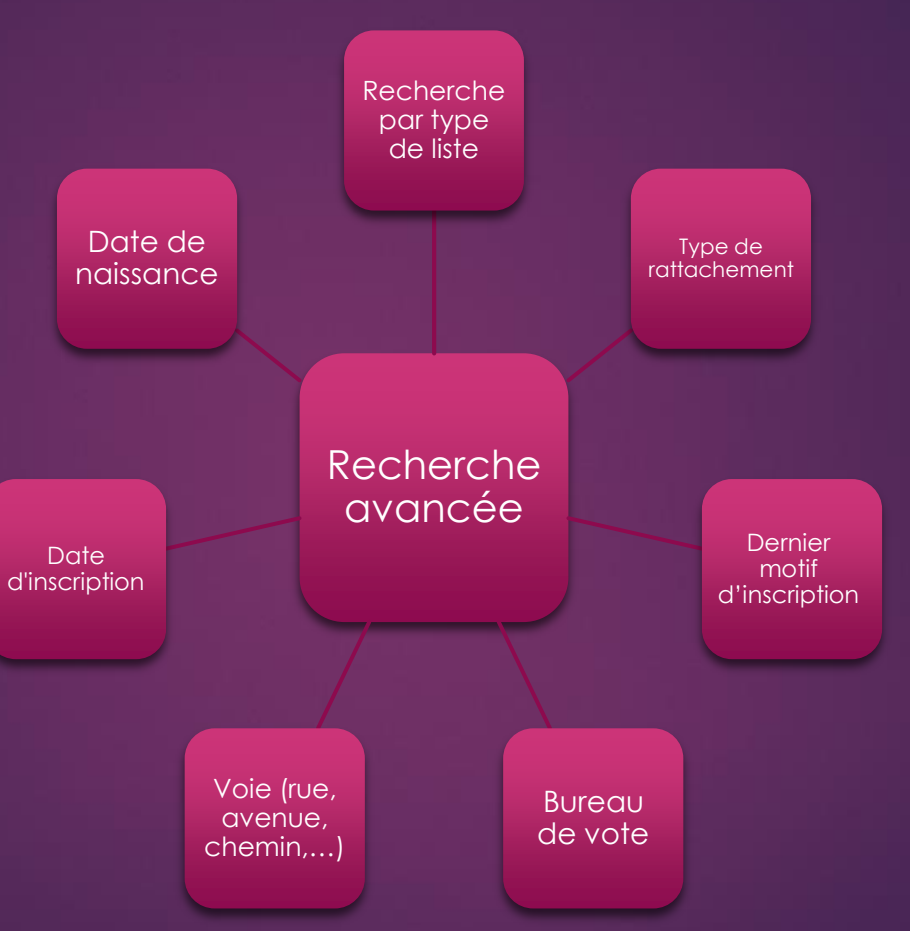

ELECTEURS

MENU

## EFFECTUER UNE RECHERCHE :

#### TYPE DE LISTE.

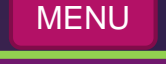

ELECTEURS

La recherche par type de liste permet d'afficher une liste d'électeurs comprise sur une ou plusieurs types de listes sélectionnées.

- Par défaut aucune liste n'est sélectionnée et la recherche s'effectue sur toutes les listes (LP, LCM, LCE).
- Exemple :
  - Recherche des électeurs sur la liste principale :

| Rechercher un électeur |             |                           |                |              |        |         |  |  |
|------------------------|-------------|---------------------------|----------------|--------------|--------|---------|--|--|
| Nom                    |             | Prénom(s)                 |                | Date de nais | sance  |         |  |  |
|                        |             |                           |                | Jour         | / Mois | / Année |  |  |
|                        |             |                           |                |              |        |         |  |  |
|                        |             |                           |                |              |        |         |  |  |
| Type de liste :        | 🗹 Nationale | Complémentaire municipale | Complémentaire | européenr    | ne     |         |  |  |
|                        |             |                           |                |              |        |         |  |  |

#### EFFECTUER UNE RECHERCHE : TYPE DE LISTE.

ELECTEURS

10

Exemple de sélection de type liste :

| Type de liste : 🗌 Nationale 🗌 Complémentaire municipale 🗌 Complémentaire européenne | Toutes les listes                                                          | LP + LCM + LCE |
|-------------------------------------------------------------------------------------|----------------------------------------------------------------------------|----------------|
| Type de liste : 🗹 Nationale 🗌 Complémentaire municipale 🗌 Complémentaire européenne | Liste Principale                                                           | LP             |
| Type de liste : 🗌 Nationale 🗹 Complémentaire municipale 🗌 Complémentaire européenne | Liste Complémentaire<br>Municipale                                         | LCM            |
| Type de liste : 🗌 Nationale 🗌 Complémentaire municipale 🗹 Complémentaire européenne | Liste Complémentaire<br>Européenne                                         | LCE            |
| Type de liste : 🗌 Nationale 🔽 Complémentaire municipale 🔽 Complémentaire européenne | Liste Complémentaire<br>Municipale + Liste<br>Complémentaire<br>Européenne | LCM + LCE      |

#### EFFECTUER UNE RECHERCHE : TYPE DE RATTACHEMENT.

ELECTEURS

La recherche par type de rattachement permet d'afficher une liste d'électeurs avec un rattachement actif, inactif ou les 2 types de rattachement selon votre choix.

| Rechercher un électeur                                                                                                    |                                             |                           |            |              |                                 |  |  |
|----------------------------------------------------------------------------------------------------|---------------------------------------------|---------------------------|------------|--------------|---------------------------------|--|--|
| Nom                                                                                                    | Prénom(s)                                   | Date de naissance<br>Jour | / Mois     | / Année      | Numéro National Électeur<br>INE |  |  |
| Recherche avancée                                                                                                    |                                             |                           |            |              |                                 |  |  |
| Type de liste :                                                                                                    | aire municipale 🗌 Complémentaire européenne |                           |            |              |                                 |  |  |
| Électeurs avec rattachement : <b>O</b> Actif O Inactif O Tous                                                                                          | Inclure les futurs majeurs                  | Sélectio                  | nnez le ty | vpe de ratto | achement.                       |  |  |
| Par défaut, le ratta                                                                                                    | chement est de type "Actif".                |                           |            |              |                                 |  |  |
| Un électeur inactif est une personne radiée par l'INSEE ou par la commune ou bien<br>un inscrit d'office inactif car pas encore majeur.                |                                             |                           |            |              |                                 |  |  |
| Si vous cochez « actif » et « inclure les futures majeurs », vous ferez apparaître dans la recherche tous les actifs + les inscrits d'office inactifs. |                                             |                           |            |              |                                 |  |  |

#### EFFECTUER UNE RECHERCHE : PAR DERNIER MOTIF D'INSCRIPTION.

#### MENU

## ELECTEURS

- Le dernier motif d'inscription est celui enregistré dans la fiche électeur, il peut être :
  - Inscription d'office tout motif (principalement utilisé pour rechercher les inscrits d'office »
  - Inscription volontaire, inscription volontaire L30
  - Inscription d'office jeune ou sur décision judiciaire ou entrée de nationalité.
  - Inscription sur décision de la commission de contrôle
  - Inscription pour initialisation du répertoire
  - Ajout après initialisation du répertoire.
- 2. Sélectionner le critère de recherche inscrit ou notification
- 3. Finaliser en rentrant la période

|                                 | Rechercher un élec            | teur                     |                   |                  |            |          |                           |             |        |
|---------------------------------|-------------------------------|--------------------------|-------------------|------------------|------------|----------|---------------------------|-------------|--------|
|                                 | Nom                           |                          | Prénom(s)         |                  |            |          | )ate de naissance<br>Jour | / Mois      | / Anné |
|                                 | Recherche avancée             |                          |                   |                  |            |          |                           |             |        |
| 1. Sélection du critère dernier | Type de liste :               | Nationale Complémen      | taire municipale  | Complémentaire e | européenne |          |                           |             |        |
| motif d'inscription             | Électeurs avec rattachement : | • Actif 🔿 Inactif 🔿 Tou: | s 🗌 Inclure les t | futurs majeurs   |            |          |                           | 3. Renseigr | nez la |
|                                 | Dernier motif d'inscription : | Tous                     |                   | -                |            |          |                           | period      | e      |
|                                 | Inscription :                 | Inscrit 👻                | entre le Jour     | / Mois / Année   | et le Jour | / Mois / | Année                     |             |        |
| 2. Affiner la recherche         |                               |                          |                   |                  |            |          |                           |             |        |

#### EFFECTUER UNE RECHERCHE : BUREAU DE VOTE.

| Nom                                                                    |                                                                                        | Prénom(s)                                                                                                    |
|------------------------------------------------------------------------|----------------------------------------------------------------------------------------|----------------------------------------------------------------------------------------------------|
| 🔿 Recherche avancée                                                    |                                                                                        |                                                                                                    |
| Type de liste :                                                        | Nationale                                                                              | Complémentaire municipale                                                                                                |
| Électeurs avec rattachement :                                          | 🔾 Actif 🔾                                                                              | Inactif 🔿 Tous 🗌 Inclure les                                                                                             |
| Dernier motif d'inscription :                                          | Tous                                                                                   |                                                                                                    |
|                                                                        |                                                                                        |                                                                                                    |
| Inscription :                                                          | Inscrit                                                                                | Sélectionnez le bureau o<br>ou le groupe de bur                                                                          |
| Inscription :<br>Bureau de vote :                                      | Inscrit                                                                                | Sélectionnez le bureau d<br>ou le groupe de bur<br>Sans b                                                                |
| Inscription :<br>Bureau de vote :                                      | Inscrit<br>Tous<br>Tous                                                                | Sélectionnez le bureau d<br>ou le groupe de bur<br>Sans b                                                                |
| Inscription :<br>Bureau de vote :<br>Voie :                            | Inscrit<br>Tous<br>Tous<br>Les bureau                                                  | Sélectionnez le bureau d<br>ou le groupe de bur<br>Sans b                                                                |
| Inscription :<br>Bureau de vote :<br>Voie :<br>Canton :                | Inscrit<br>Tous<br>Tous<br>Les bureau<br>Mairie (0                                     | Sélectionnez le bureau o<br>ou le groupe de bur<br>Sans b<br>JX<br>(001)                                                 |
| Inscription :<br>Bureau de vote :<br>Voie :<br>Canton :                | Inscrit<br>Tous<br>Tous<br>Les bureau<br>Mairie (0<br>Ecole (0)                        | Sélectionnez le bureau d<br>ou le groupe de bur<br>Sans b<br>JX<br>(01)<br>(02)                                          |
| Inscription :<br>Bureau de vote :<br>Voie :<br>Canton :<br>Naissance : | Inscrit<br>Tous<br>Tous<br>Les bureau<br>Mairie (0<br>Ecole (0<br>Gymnas               | Sélectionnez le bureau o<br>ou le groupe de bur<br>Sans t<br>JX<br>(001)<br>(02)<br>e (003) lée et le                    |
| Inscription :<br>Bureau de vote :<br>Voie :<br>Canton :<br>Naissance : | Inscrit<br>Tous<br>Tous<br>Les bureau<br>Mairie (0<br>Ecole (0<br>Gymnas<br>Les groupe | Sélectionnez le bureau d<br>ou le groupe de bur<br>Sans b<br>JX<br>001)<br>02)<br>e (003)<br>lée et le<br>ses de bureaux |

# ELECTEURS

- Une recherche par bureau de vote est disponible.
- Celle-ci s'effectue par la sélection du bureau de vote souhaité.
- Vous pouvez également chercher par groupe de bureau (les groupes sont au maximum de 10 bureaux).
- Après la sélection, cliquez sur "Rechercher".

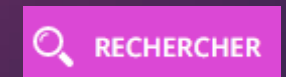

#### EFFECTUER UNE RECHERCHE : SANS BUREAU DE VOTE.

| Recherche avancée             |                                                                       |
|-------------------------------|-----------------------------------------------------------------------|
| Type de liste :               | Nationale Complémentaire municipale Complémentaire européenne         |
| Électeurs avec rattachement : | • Actif 🔿 Inactif 🔿 Tous 🗌 Inclure les futurs majeurs                 |
| Dernier motif d'inscription : | Tous  Pour connaitre les electer sans bureau de vote, cochez la case. |
| Inscription :                 | Inscrit entre le Jour / Mois / Année et le / Mois / Année             |
| Bureau de vote :              | Tous  Sans bureau de vote                                             |

## ELECTEURS

MENU

- La recherche des électeurs sans l'attribution d'un bureau de vote est effectuée par une coche dans la case "Sans bureau de vote",
- Après la sélection, cliquez sur "Rechercher".

RECHERCHER

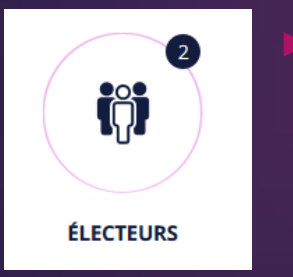

Vous avez également une alerte sur le bouton Électeurs sur la page d'accueil de Suffrage Web sous forme de chiffre noir, indiquant le nombre d'électeur sans bureau de vote

## EFFECTUER UNE RECHERCHE : LOCALISATION.

ELECTEURS

- La recherche des électeurs par voie (rue, avenue,...) est réalisée sur saisie du nom de la voie,
- La recherche peut se compléter par la saisie d'un intervalle de numéro de voie,
- Cochez la case "Sans voie valide" pour une recherche des électeurs sans coordonnées de rattachement valide.

| Rechercher un électeur                |                                       |                                          |                                           |
|---------------------------------------|---------------------------------------|------------------------------------------|-------------------------------------------|
| Nom                                   | Prénom(s)                             | Date de naissance<br>Jour / Mois / Année | Numéro National Électeur                  |
| Recherche avancée                     |                                       |                                          |                                           |
| Type de liste : 🗌 Nationale 🗌 Comp    | lémentaire municipale 🗌 Complémentair | re européenne                            |                                           |
| Électeurs avec rattachement : O Actif | 🔿 Inactif 💿 Tous                      |                                          |                                           |
| Inscrit d'office :                    |                                       | Intervalle de numéro de vo               | ie Recherche d'électeurs sans voie valide |
| Bureau de vote : Tous 🗸               | Sans bureau de vote :                 |                                          |                                           |
| Voie : rue de la gare                 | du numéro                             | au 20 Sans v                             | oie valide : 🗹                            |

#### EFFECTUER UNE RECHERCHE : DATE DE NAISSANCE.

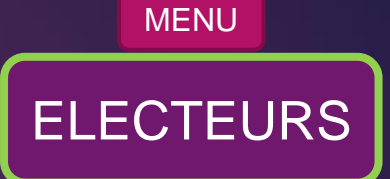

La recherche des électeurs sur une date de naissance exprimée en intervalle est disponible.

#### Exemple :

Recherchons les personnes âgées uniquement de 70 ans au 01/05/2019

| Rechercher un élec            | teur                                                          |                           |                  |         |                                 |  |
|-------------------------------|---------------------------------------------------------------|---------------------------|------------------|---------|---------------------------------|--|
| Nom                           | Prénom(s)                                                     | Date de naissance<br>Jour | / Mois           | / Année | Numéro National Électeur<br>INE |  |
| Recherche avancée             |                                                               |                           |                  |         |                                 |  |
| Type de liste :               | Nationale Complémentaire municipale Complémentaire européenne |                           |                  |         |                                 |  |
| Électeurs avec rattachement : | • Actif O Inactif O Tous Inclure les futurs majeurs           |                           |                  |         |                                 |  |
| Dernier motif d'inscription : | Tous                                                          |                           |                  |         |                                 |  |
| Inscription :                 | Inscrit entre le Jour / Mois / Année et le Jour / Mois        | / Année                   |                  |         |                                 |  |
| Bureau de vote :              | Tous Sans bureau de vote                                      |                           |                  |         |                                 |  |
| Voie :                        | du numéro au                                                  | · C                       | Sans voie valide |         |                                 |  |
| Canton :                      | Tous                                                          |                           |                  |         |                                 |  |
| Naissance :                   | entre le 01 / 01 / 1949 et le 01 / 05 / 1949                  |                           |                  |         |                                 |  |

#### EFFECTUER UNE RECHERCHE : MULTICRITÈRES.

- ELECTEURS
- La recherche avancée permet d'effectuer la recherche avec un critère (vu précédemment) ou plusieurs critères.
- <u>Exemple</u>: recherche de tous les inscrits d'office reçus par notifications de l'INSEE du bureau de vote n°1 et qui peuvent voter aux élections municipales de 2020.

| Type de liste :               | Nationale Complémentaire municipale Complémentaire européenne   |                         |
|-------------------------------|-----------------------------------------------------------------|-------------------------|
| Électeurs avec rattachement : | • Actif 🔿 Inactif 🔿 Tous 🧹 Inclure les futurs majeurs           | 5 critères de recherche |
| Dernier motif d'inscription : | Inscription d'office (tout motif)                               |                         |
| Inscription :                 | Notification reçue entre le 01 / 01 / 2019 et le 19 / 03 / 2020 |                         |
| Bureau de vote :              | Mairie (001) Sans bureau de vote                                |                         |
| Voie :                        | du numéro au                                                    | Sans voie valide        |
| Canton :                      | Tous                                                            |                         |
| Naissance :                   | entre le 26 / 05 / 2001 et le 21 / 03 / 2002                    |                         |